www.aures.com

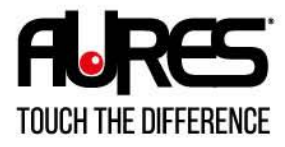

MOBILITY

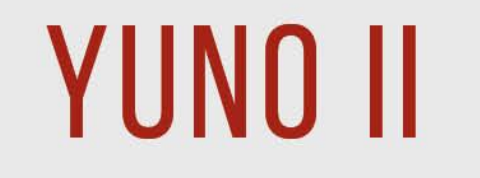

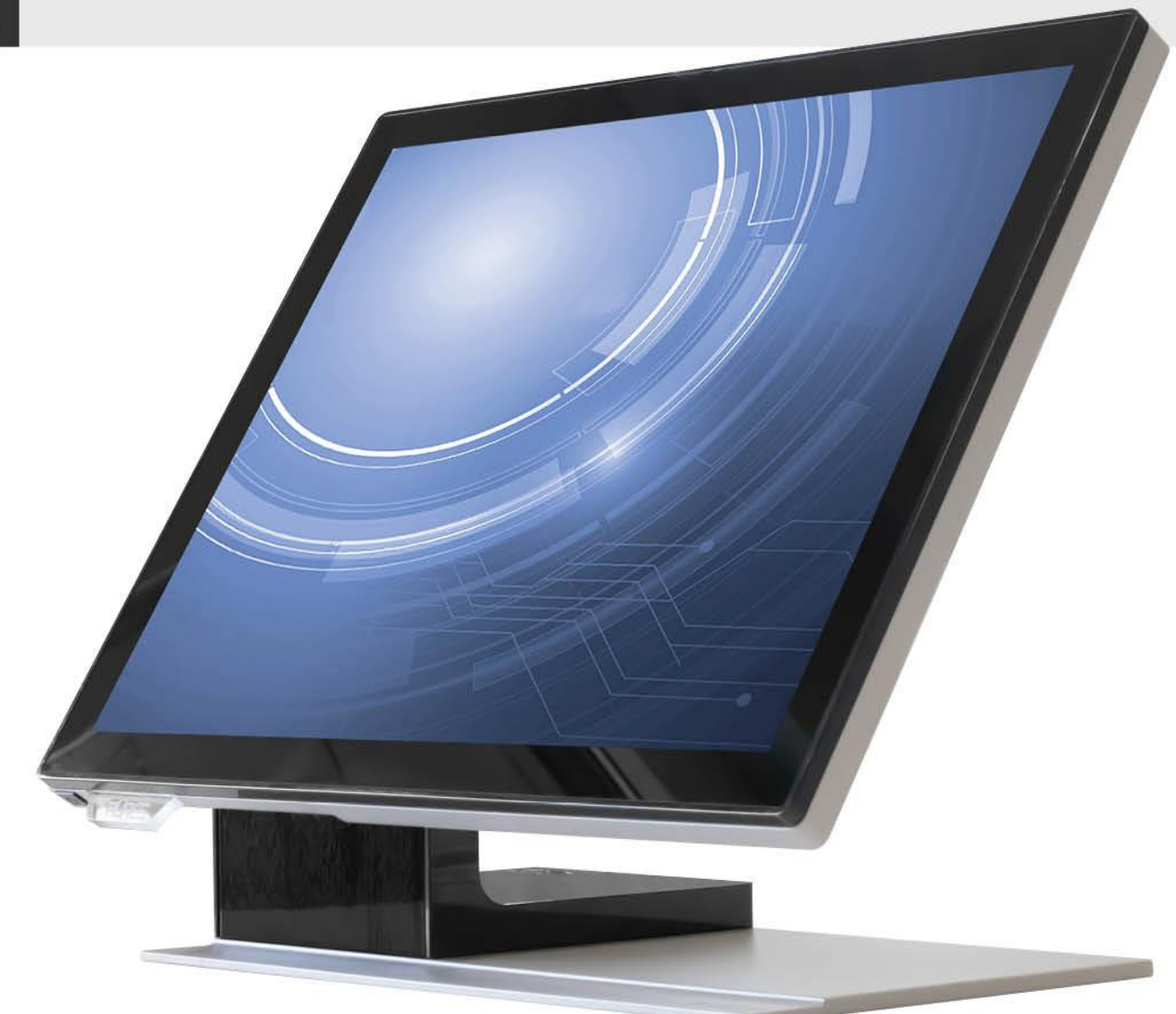

# MANUEL UTILISATEUR

### Copyrights

©2021 Tous droits réservés. Les informations de ce document sont soumises à modification sans préavis afin d'améliorer la fiabilité, la conception et les fonctions, et ne représentent aucun engagement de la part du fabricant.

Ce document contient des informations propriétaires protégées par droit d'auteur. Tous les droits sont réservés. Aucune partie de ce manuel ne saurait être reproduite par quelque moyen mécanique, électronique ou autre sans autorisation préalable du fabricant.

Toutes les marques commerciales sont la propriété de leurs détenteurs respectifs.

### Exclusion de responsabilité

En aucun cas le fabricant ne pourra cas être tenu pour responsable de tout dommage direct, indirect, spécial, accidentel ou consécutif découlant de l'utilisation de la non possibilité d'utiliser le produit ou sa documentation, même en cas d'information de la possibilité de tels dommages.

## Informations réglementaires

#### **Avis FCC**

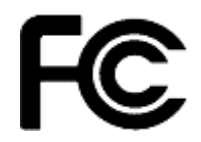

Cet équipement a été testé et reconnu conforme aux limites applicables aux appareils numériques de classe A, définies dans la Partie 15 du règlement de la Federal Communications Commission (FCC). Ces limites sont destinées à assurer une protection raisonnable contre les interférences nuisibles dans une installation résidentielle. Cet appareil génère, instructions, may cause harmful interference utilise et peut émettre de l'énergie radioélectrique et, s'il n'est pas installé et utilisé conformément aux recommandations, peut provoquer des interférences nuisibles aux communications radio. Il n'existe toutefois aucune garantie que de telles interférences ne se produiront pas dans une installation particulière. Si cet appareil cause des interférences nuisibles à la réception des signaux de radio ou de télévision, ce qui peut être déterminé en allumant et en éteignant l'appareil, l'utilisateur peut tenter de résoudre le problème de l'une des façons suivantes :

- Augmenter l'écart entre l'équipement et le récepteur.
- Brancher l'équipement à une prise sur un circuit différent de celui du récepteur.

Consulter le revendeur ou un technicien radio/télévision expérimenté pour de l'aide.

REMARQUE: LE FABRICANT N'EST PAS **RESPONSABLE DES INTERFÉRENCES RADIO** DE TÉLÉVSION CAUSÉES PAR DES OU MODIFICATIONS NON AUTORISÉES SUR CET APPAREIL. DE TELLES **MODIFICATIONS** PEUVENT ANNULER DROIT LE DE À FAIRE FONCTIONNER L'UTILISATEUR L'APPAREIL.

## Avis CE

CE

Cet appareil est conforme à la **directive EMC** 2014/30/EU sur les basses tensions de la commission de la **Communauté Européenne**.

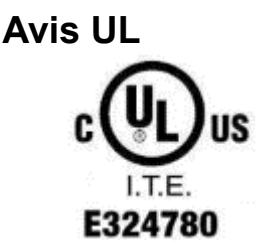

Ce manuel concerne les produits certifiés UL et est conforme à la norme UL 62368-1, 2<sup>nd</sup> Edition, 2014-12-1, CAN/CSA-C22.2 No. 62368-1-14 and IEC 62368-1:2014 standard pour les équipements de technologie de l'information - Sécurité - Partie 1 : exigences générales.

#### Avis WEEE

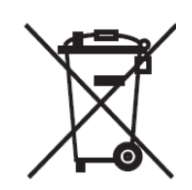

La marque **WEEE** s'applique aux pays de l'Union européenne (UE) et à la Norvège.

Cet appareil est marqué conformément à la directive européenne 2012/19/EU concernant l'élimination des déchets d'équipements électriques et électroniques (WEEE). La directive détermine le cadre pour le renvoi et le recyclage des appareils utilisés, comme applicable dans l'Union européenne. La marque est appliquée à divers produits pour indiquer que le produit ne doit pas être jeté, mais récupéré en fin de vie d'après cette directive.

#### Attention:

Risque d'explosion si la batterie est remplacée par un type incorrect. Mettez les batteries usagées au rebut selon les instructions.

#### La sécurité INSTRUCTIONS DE SÉCURITÉ IMPORTANTES

Pour débrancher la machine de l'alimentation électrique, éteignez l'interrupteur et retirez la fiche du câble d'alimentation de la prise murale. La prise murale doit être facilement accessible et à proximité de la machine. Lisez attentivement ces instructions. Conservez ces instructions pour toute référence future.

Suivez l'ensemble des avertissements et des consignes figurant sur le produit lui-même.

N'utilisez pas cet appareil à proximité de l'eau.

Ne posez pas cet appareil sur un chariot, une table ou un support instable. Le produit risquerait de tomber et de s'endommager sérieusement.

Les emplacements et ouvertures sur le boîtier et en bas ou à l'arrière servent à la ventilation, afin d'assurer le fonctionnement fiable du produit et de le protéger des surchauffes. Ces ouvertures ne doivent pas être bloquées ou couvertes. Les ouvertures ne doivent jamais être obstruées par l'installation du projecteur sur un lit, un sofa, un tapis ou autre surface similaire. Ce produit ne doit jamais être placé à proximité ou audessus d'un radiateur ou d'une bouche de chauffage, ou d'une installation intégrée, sauf si une aération suffisante est fournie.

Le produit doit fonctionner avec le type d'alimentation indiqué sur l'étiquette de marquage. Si vous ne savez pas quel type d'alimentation est disponible, consultez votre revendeur ou une entreprise d'électricité locale.

Ne posez rien sur le cordon d'alimentation. N'installez pas cet appareil dans un lieu où des personnes pourraient marcher sur le cordon.

N'enfoncez jamais aucun objet de quelque sorte que ce soit dans cet appareil via les fentes du châssis - ils risqueraient de toucher des points de tension dangereux ou de court-circuiter des composants ce qui pourrait entraîner un risque d'électrocution. Ne renversez jamais de liquide quel qu'il soit sur ce projecteur.

## Table des matières

| Copyrights                                                                          | , j  |
|-------------------------------------------------------------------------------------|------|
| Exclusion de responsabilité                                                         | , i  |
| Informations réglementaires                                                         | , i  |
| Avis FCC                                                                            | i    |
| Avis CE                                                                             | i    |
| Avis UL                                                                             | i    |
| Avis WEEE                                                                           | . ii |
| La sécurité                                                                         | . ii |
| Table des matièresi                                                                 | iii  |
| 1. Contenu                                                                          | 1    |
| 1.1 Éléments standards                                                              | .1   |
| 1.2 Éléments optionnels                                                             | .2   |
| 2. Vue Système                                                                      | 3    |
| 2.1 Vue avant                                                                       | . 3  |
| 2.2 Vue arrière                                                                     | .4   |
| 2.3 Vue de côté                                                                     | . 5  |
| 2.4 Dimensions                                                                      | . 6  |
| 2.5 Entrées / sorties                                                               | . 8  |
| 3. Spécifications 1                                                                 | 0    |
| 4. Configuration1                                                                   | 3    |
| 4.1 Carte mère1                                                                     | 3    |
| 4.2 I/O Module1                                                                     | 4    |
| 5. Montage & démontage 1                                                            | 5    |
| 5.1 Ouverture du capot du système1                                                  | 5    |
| 5.2 Installation du module processeur1                                              | 6    |
| 5.3 Installation de l'adaptateur d'alimentation1                                    | 8    |
| 6. Installation des périphériques2                                                  | 2    |
| 6.1 Installation du tiroir-caisse2                                                  | 22   |
| 6.2 Installation de l'afficheur client (YUNO-II-LCM) et du deuxième écran (YUNO-II- |      |
| 2NDLCD10.1)                                                                         | 34   |
| 6.3 Installation des autres périphériques                                           | 35   |
| Annexe A : Installation des pilotes3                                                | 6    |

## 1. Contenu

## 1.1 Éléments standards

| a. Système : YUNO-II 151 & YUNO-II 1 | 56                           |  |
|--------------------------------------|------------------------------|--|
|                                      |                              |  |
| b. Adaptateur d'alimentation (65W)   | c. Câble d'alimentation      |  |
|                                      |                              |  |
| d. Câble RJ50-COM 100cm (x1)         | e. Couvercle du système      |  |
|                                      |                              |  |
| f. Adaptateur de périphérique        | g. Guide de démarrage rapide |  |

## 1.2 Éléments optionnels

YUNO prend en charge une gamme complète de périphériques comme indiqué ci-dessous.

| Model #               | Description                            |
|-----------------------|----------------------------------------|
|                       | Interface USB                          |
| YUNO-II-2NDLCD10.1    | Second écran 10"                       |
|                       | (modeles factiles et non factiles)     |
| YUNO-II-LCM           | 2x20 LCM                               |
|                       | Interface USB CLAVIER HID              |
| YUNO-MSRLONG          | Lecteur de cartes magnétiques 3 pistes |
|                       | Interface USB                          |
| YUNO-SCANNER2D        | Scanner 2D                             |
|                       | Interfaces USB CLAVIER ou USB/COM      |
| YUNO-DALLAS           | Lecteur de clés DALLAS                 |
|                       | Interfaces USB CLAVIER ou USB/COM      |
| YUNO-ADDIMA I         | Lecteur de clés Addimat                |
|                       | Adaptateur de DC/DC                    |
| YUNO-ALIM-11/36V      | Tension d'entrée : 11-36Vdc            |
|                       | Tension de sortie : 19Vdc              |
| FINGERPRINT<br>READER | FINGERPRINT READER                     |
| YUNO-MSR-RFID         | YUNO-MSR-RFID                          |

## 2. Vue Système

## 2.1 Vue avant

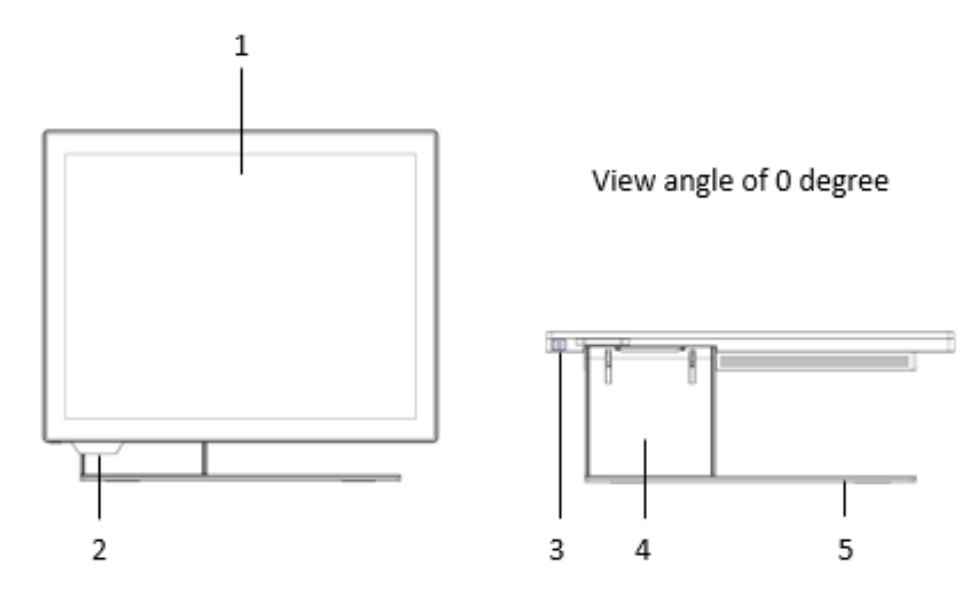

| Number | Description           |  |
|--------|-----------------------|--|
| 1      | Ecran                 |  |
| 2      | Plaque LED avec logo  |  |
| 3      | Bouton d'alimentation |  |
| 4      | Pied                  |  |
| 5      | Plaque de base        |  |

## 2.2 Vue arrière

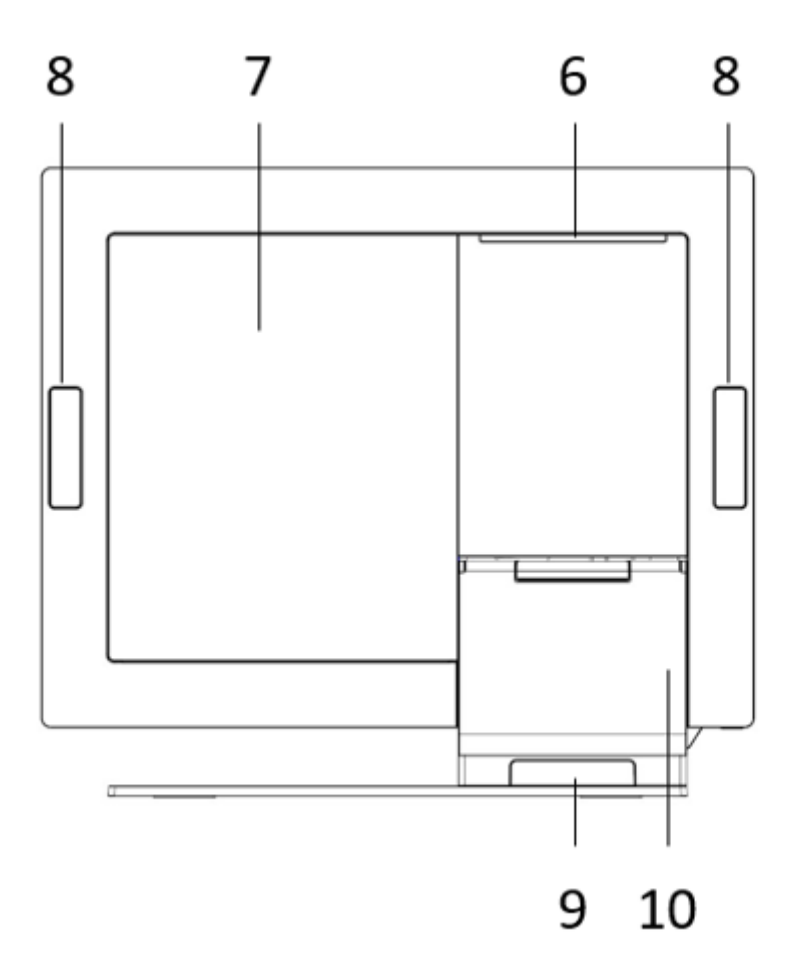

| Number | Description                       |  |
|--------|-----------------------------------|--|
| 6      | Ouverture pour l'afficheur client |  |
| 7      | Capot arrière                     |  |
| 8      | Caches périphériques              |  |
| 9      | Sortie des câbles                 |  |
| 10     | Capot du pied                     |  |

## 2.3 Vue de côté

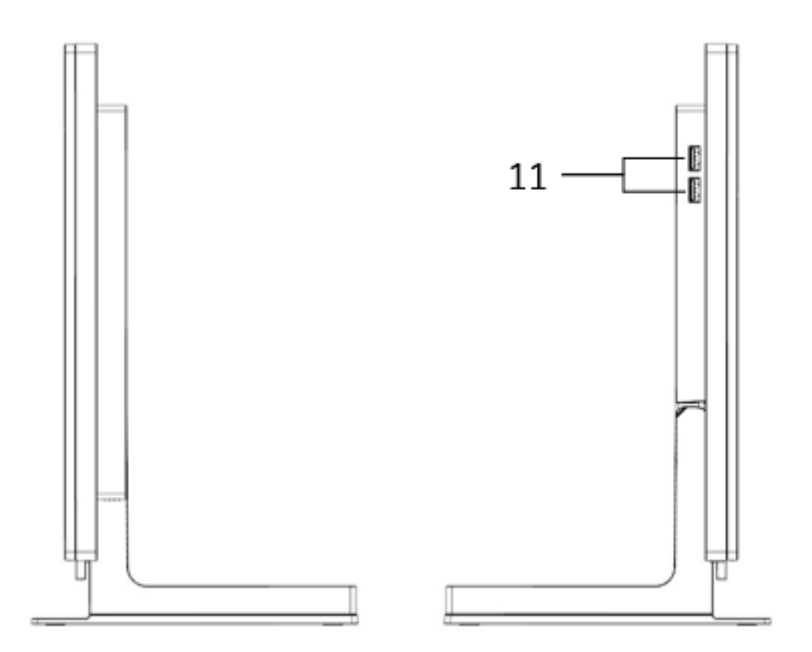

| Number | Description          |
|--------|----------------------|
| 11     | 2 x USB 3.0 (Type A) |

## 2.4 Dimensions

### YUNO-II151

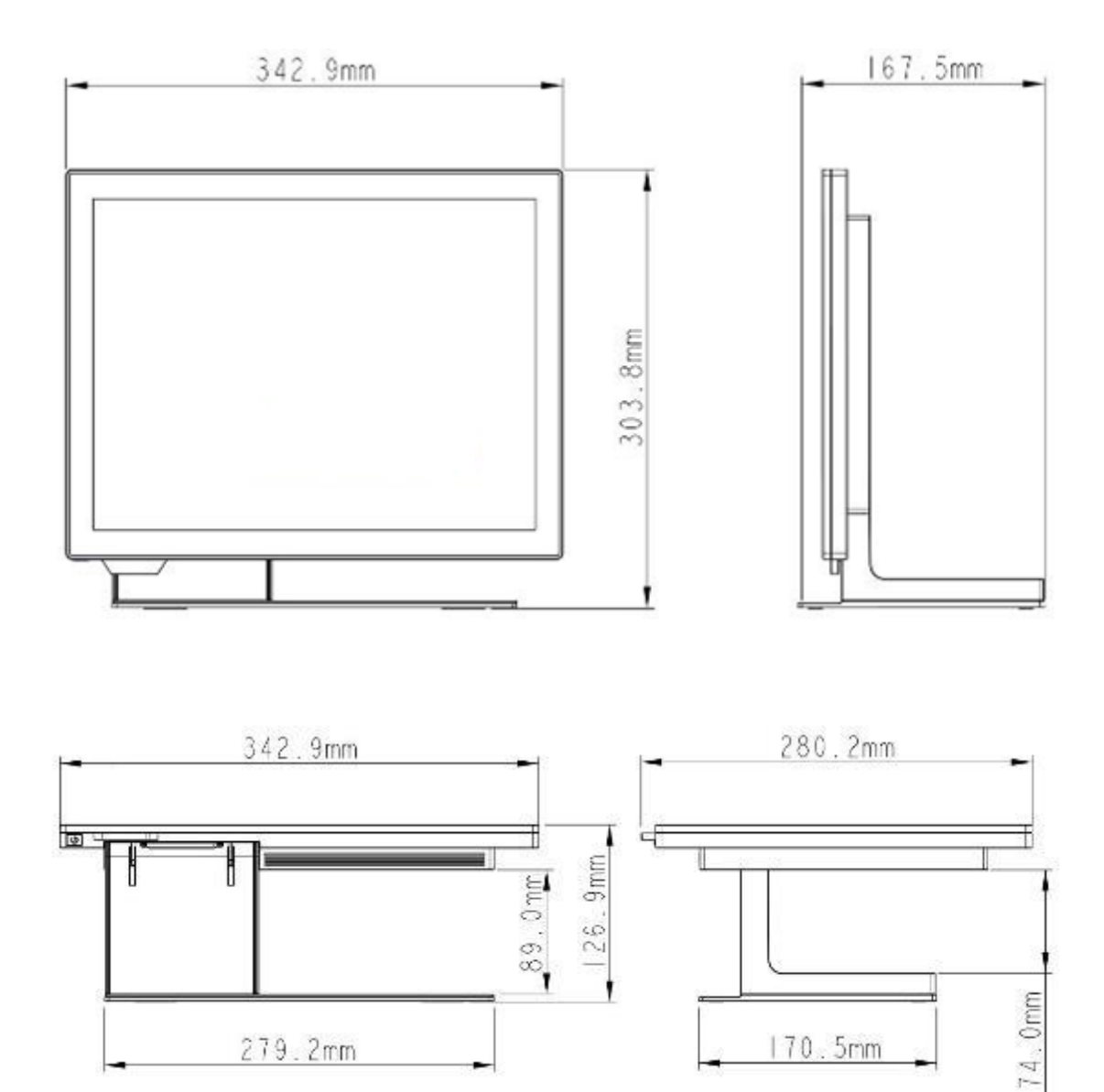

#### YUNO-II156

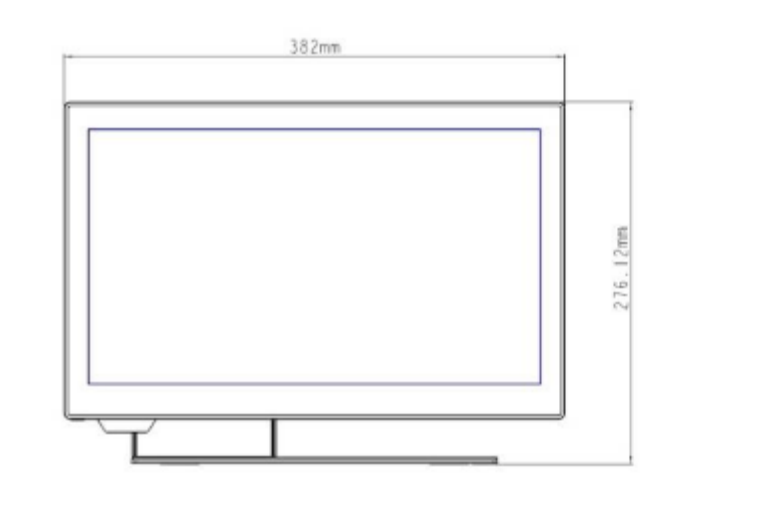

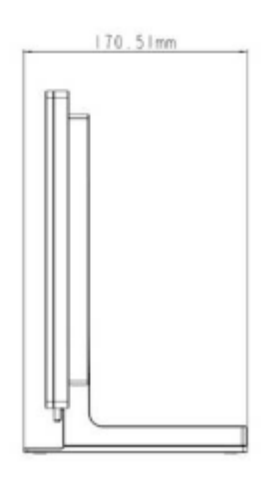

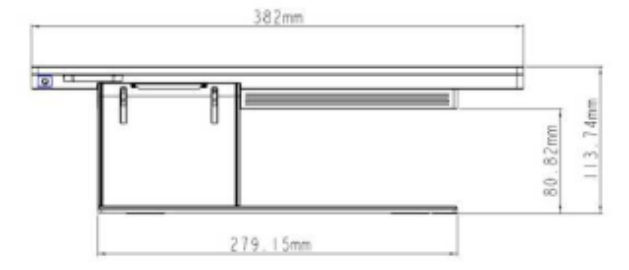

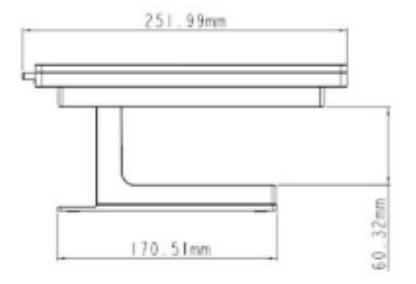

## 2.5 Entrées / sorties

### Mode complet

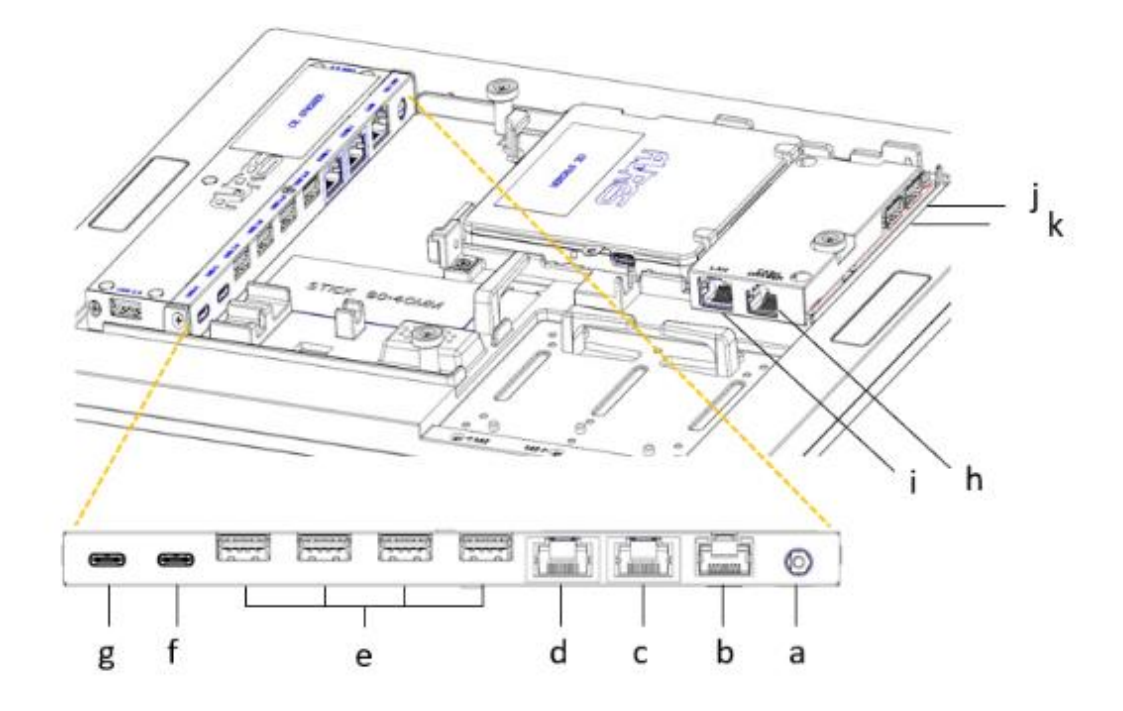

| Connectique interne |                                      |
|---------------------|--------------------------------------|
| Repère              | Description                          |
| а                   | Connecteur d'alimentation            |
| b                   | Réseau (Connecteur RJ45)             |
| С                   | COM1 (Connecteur RJ50)               |
| d                   | COM2 (Connecteur RJ50)               |
| е                   | USB 3.0 x 4 (Type A)                 |
| f                   | USB-C avec prise en charge vidéo     |
| g                   | USB-C vers processeur                |
| h                   | Tiroir-caisse (Connecteur RJ12)      |
| I                   | Réseau (Connecteur RJ45), sauf J6412 |

| Côté droit |                      |
|------------|----------------------|
| Repère     | Description          |
| j          | 1 x USB 3.0 (Type A) |
| h          | 1 x USB 3.0 (Type A) |

## 3. Spécifications

| Nom du modèle          | YUNO-II                                                   |                                        |  |
|------------------------|-----------------------------------------------------------|----------------------------------------|--|
| Version                | YUNO-II 151-50KH (ART-05199) YUNO-II 156-50KH (ART-05200) |                                        |  |
| Processeur             | Carte mère (Tiger Lake platform) :                        |                                        |  |
|                        | Intel® Core™ J6412 Processor (1,5M C                      | Cache, up to 2.6 GHz)                  |  |
|                        | Intel® Core™ i3-1115G4E Processor (6                      | M Cache, up to 3.9 GHz)                |  |
|                        | Intel® Core™ i5-1145G7E Processor (8                      | M Cache, up to 4.10 GHz)               |  |
| Mémoire Système        | 1 x SO-DIMM DD                                            | R4-3200 Max 32GB                       |  |
|                        | (Default 4GB on J                                         | l6412, 8GB on i3/i5)                   |  |
| Contrôleur LAN         | Intel I219LM P                                            | CI-E Gigabit LAN                       |  |
| Contrôleur audio       | 3SYSTEM 1700B1HD Au                                       | dio CODEC with 2-Channel               |  |
| Audio                  | 2W Sp                                                     | eaker x 1                              |  |
| BIOS                   | AMI uE                                                    | EFI BIOS                               |  |
| Panneau LCD            |                                                           |                                        |  |
| Taille de l'écran LCD  | 15.0"                                                     | 15.6"                                  |  |
|                        | Durée de vie : 50,000 hours                               | Durée de vie : 50,000 hours            |  |
| Luminosité             | 400 cd/m2                                                 | 400 cd/m2                              |  |
| Résolution maximale    | 1024 x 768                                                | 1920 x 1080 Full High Definition (FHD) |  |
| Rapport L/H            | 4:3                                                       | 16:9                                   |  |
| Type de rétroéclairage | LED                                                       |                                        |  |
| Dalle tactile          |                                                           |                                        |  |
| P-CAP tactile          | P-CAP                                                     |                                        |  |
| Écran tactile          | Multi-touch                                               |                                        |  |
| Interface              | USB                                                       |                                        |  |
| Storage                |                                                           |                                        |  |
| 1st SSD                | 1 x M.2 Key-M 2280 NVMe (Default 128GB)                   |                                        |  |
| 2nd SSD                | 1 x M.2 Key-M 2280 NVMe (option)                          |                                        |  |
| Carte A/D              |                                                           |                                        |  |
| USB extérieur          | 2 x USB 3.0                                               |                                        |  |
| LAN                    | Gigabit LAN x 1 (sauf avec J6412)                         |                                        |  |
| Cash Drawer            | 1                                                         |                                        |  |

| Connecteurs internes   |                                                          |  |  |
|------------------------|----------------------------------------------------------|--|--|
| Alimentation           | 1 x jack connector for 19V DC input                      |  |  |
| Réseau                 | 1 x RJ45 port for Gigabit Ethernet, support Wake on LAN  |  |  |
| Serial / COM           | 2x RJ50 connector with RJ50 to DB9 cable for RS-232 port |  |  |
| USB                    | 4 x USB 3.0                                              |  |  |
| USB-C                  | USB-C with Video Support                                 |  |  |
| USB-C                  | USB-C to Processor Module                                |  |  |
| Bottom I/O             |                                                          |  |  |
| Power Button           | 1                                                        |  |  |
| Alimentation           |                                                          |  |  |
| Adaptateur             | Externe 19V / 3.42A 65Watt                               |  |  |
| d'alimentation         |                                                          |  |  |
| Peripheriques          |                                                          |  |  |
|                        | Interface USB, Second écran 10"                          |  |  |
|                        | (modèles tactiles et non tactiles)                       |  |  |
| YUNO-II-LCM            | 2x20 LCM                                                 |  |  |
|                        | Interface USB CLAVIER HID                                |  |  |
|                        | Lecteur de cartes magnétiques 3 pistes                   |  |  |
| YUNO-SCANNER2D         | Interface USB                                            |  |  |
|                        | Scanner 2D                                               |  |  |
|                        | Interfaces USB CLAVIER ou USB/COM                        |  |  |
| TONO-DALLAS            | Lecteur de clés DALLAS                                   |  |  |
|                        | Interfaces USB CLAVIER ou USB/COM                        |  |  |
|                        | Lecteur de clés Addimat                                  |  |  |
| YUNO-ALIM-11/36V       | Adaptateur de DC/DC                                      |  |  |
|                        | Tension d'entrée : 11-36Vdc                              |  |  |
|                        | Tension de sortie : 19Vdc                                |  |  |
| FINGERPRINT READ<br>ER | FINGERPRINT READER                                       |  |  |
| YUNO-MSR-RFID          | YUNO-MSR-RFID                                            |  |  |

| Certifications          |                               |                          |
|-------------------------|-------------------------------|--------------------------|
| EMI                     | CE / FCC Class B / RCM / UKCA |                          |
| Sécurité                |                               | UL                       |
| Environement            |                               |                          |
| Température de          | 0°C ~ 35                      | 5℃ <b>(32</b> °F ~ 95°F) |
| fonctionnement          |                               |                          |
| Température de stockage | -20°C ~60°C (-4°F ~140°F)     |                          |
| Humidité                | 5% ~ 80%, non-condensing      |                          |
| Dimensions              | YUNO-II151:                   | YUNO-II156:              |
| (W x D x H)             | LCD 90°                       | LCD 90°                  |
|                         | 342.9 x 167.5 x 303.8 mm      | 382 x 170.51 x 276.12 mm |
| Poids (N.W./G.W.)       | YUNO-II151:                   | YUNO-II156:              |
|                         | 5kg / 6kg                     | 6.5kg / 7.5kg            |
| Système d'exploitation  | Windows® 10 IoT Enterprise    |                          |

\* Cette spécification est sujet à changement sans avis préalable.

## 4. Configuration

## 4.1 Carte mère

#### Présentation de la carte mère

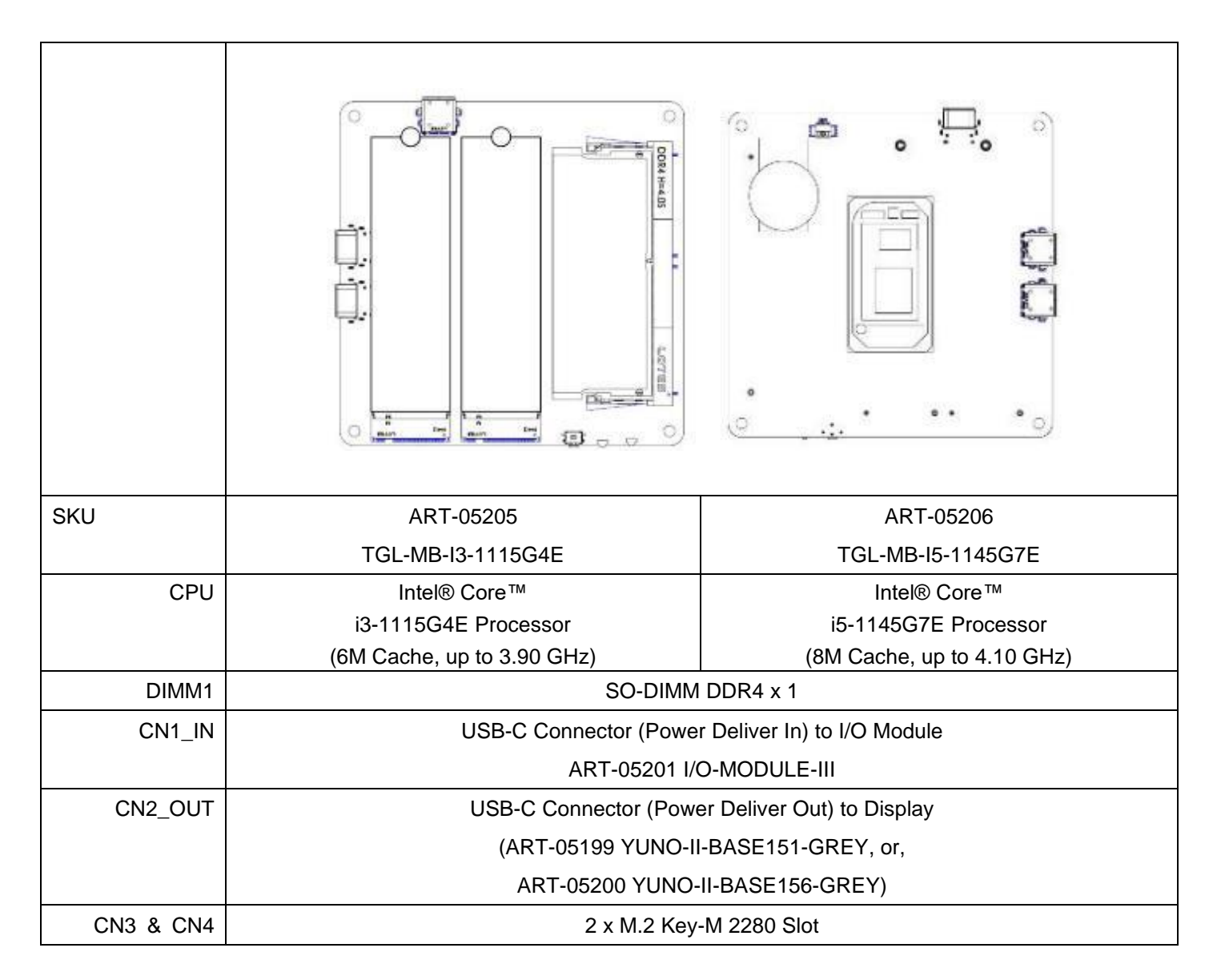

## 4.2 Module I/O

#### 4.2.1 Connecteurs

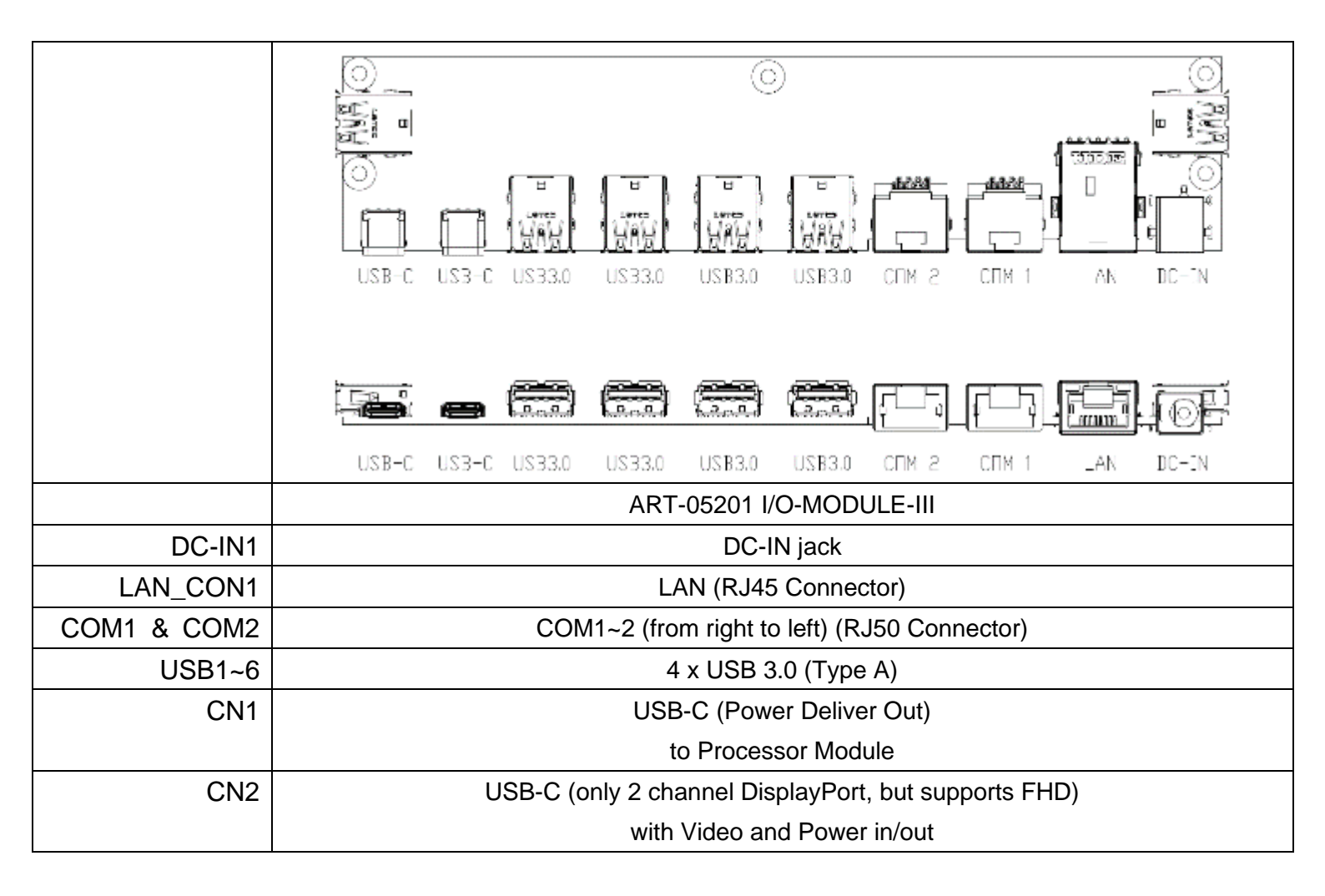

## 5. Montage & démontage

### 5.1 Ouverture du capot du système

Ouvrez le capot du système en tenant le côté inférieur du capot du système et faites glisser vers le haut.

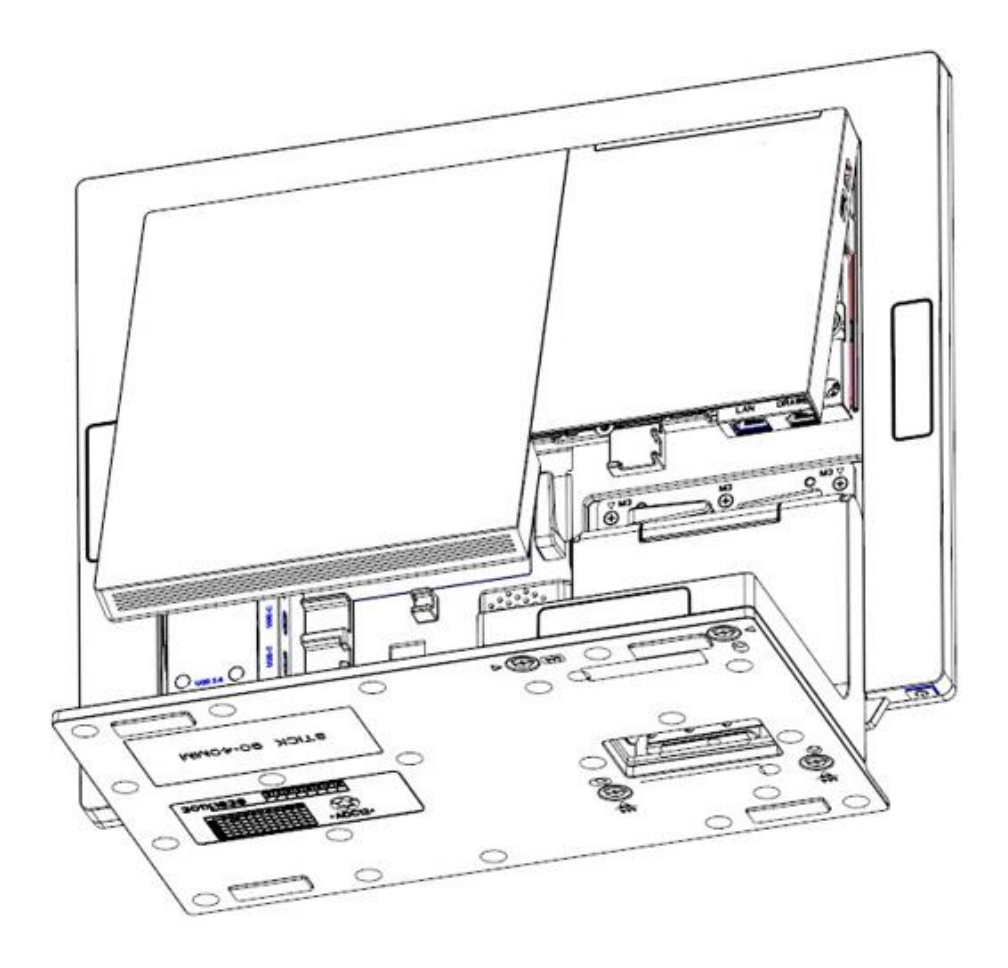

## 5.2 Installation du module processeur

Installation de la mémoire et / ou du disque de stockage

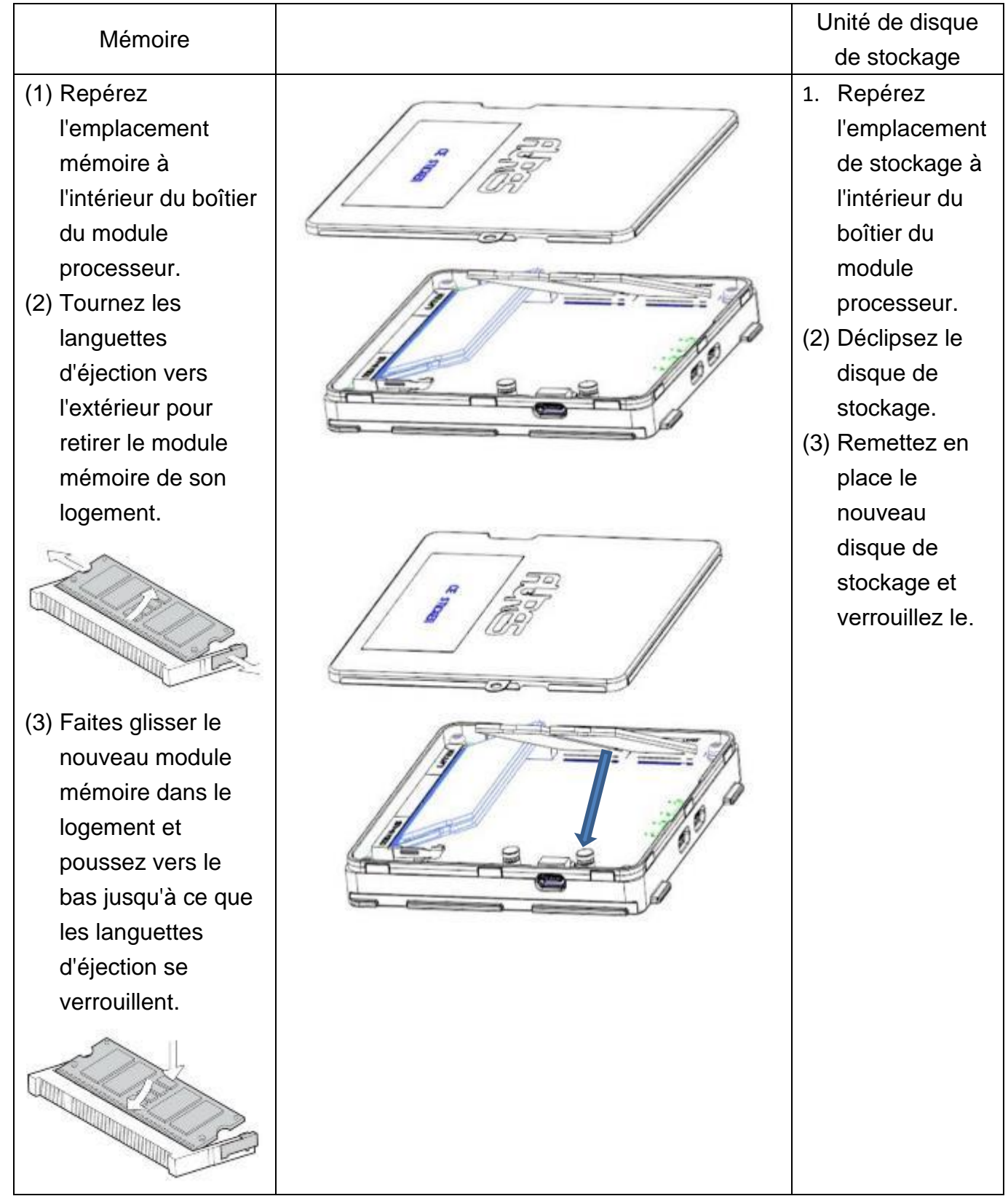

Installation du module CPU

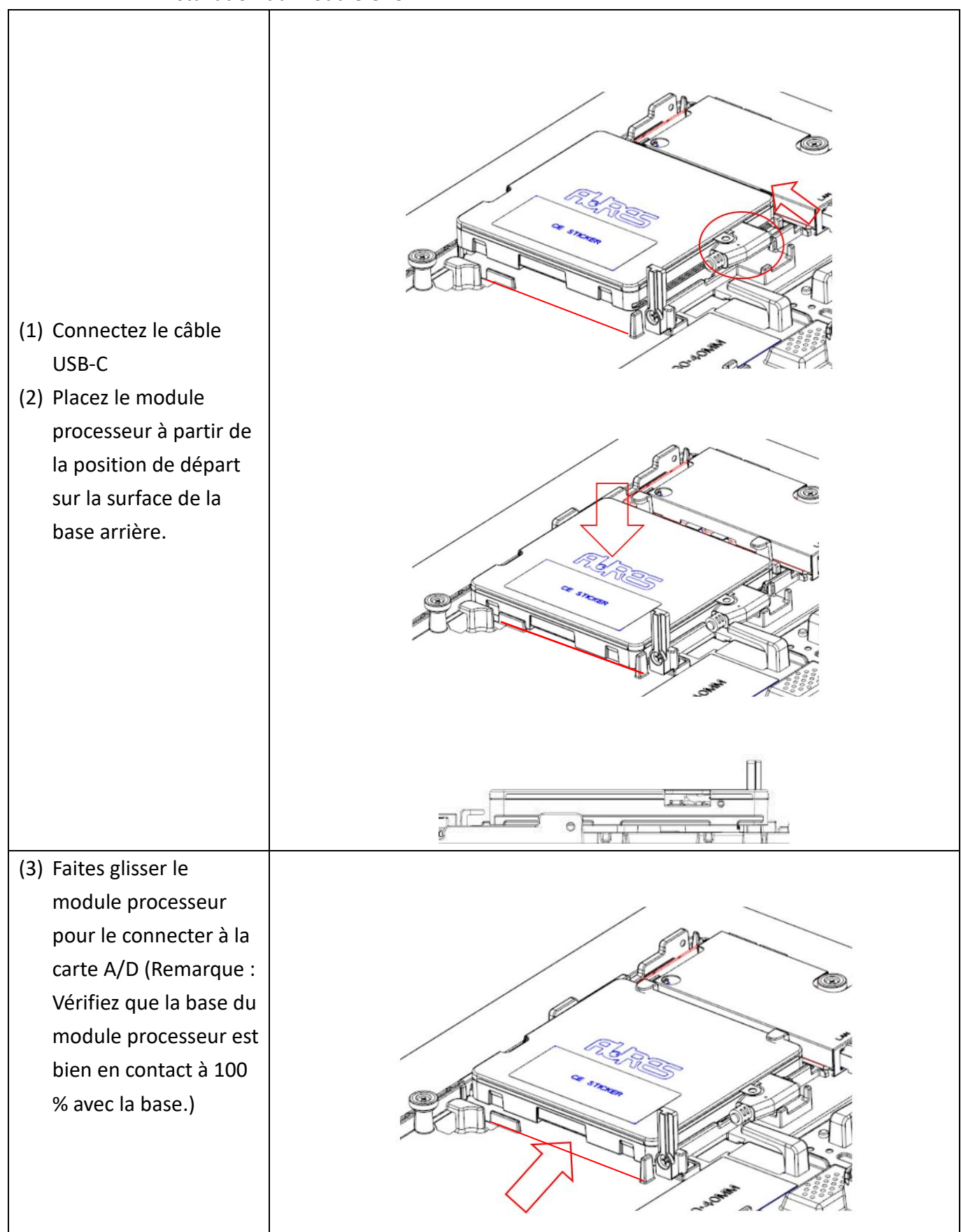

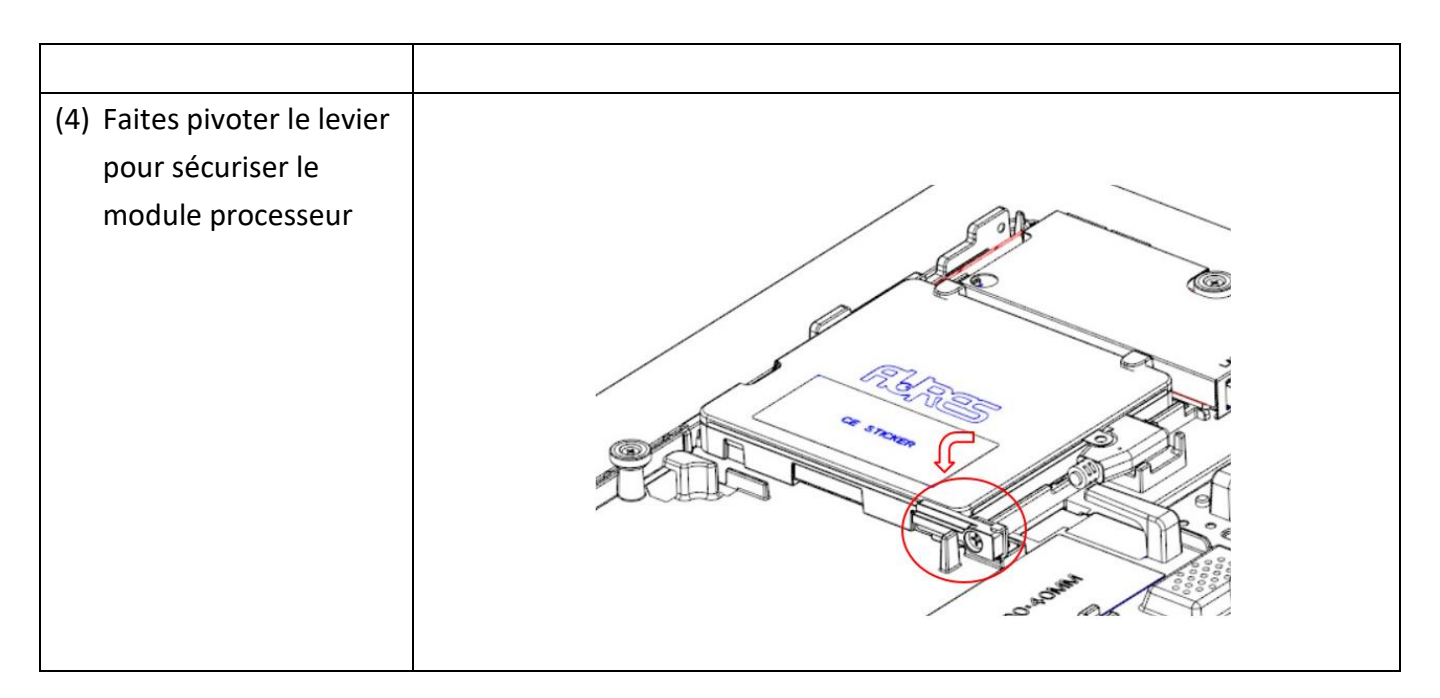

## 5.3 Installation de l'adaptateur d'alimentation

Le système est équipé d'un adaptateur d'alimentation de 65 W. Suivez la procédure ci-dessous pour le connecter au système.

1. Pour ouvrir le capot du système, veuillez vous reporter aux procédures décrites au chapitre 5-1 et retirez-le.

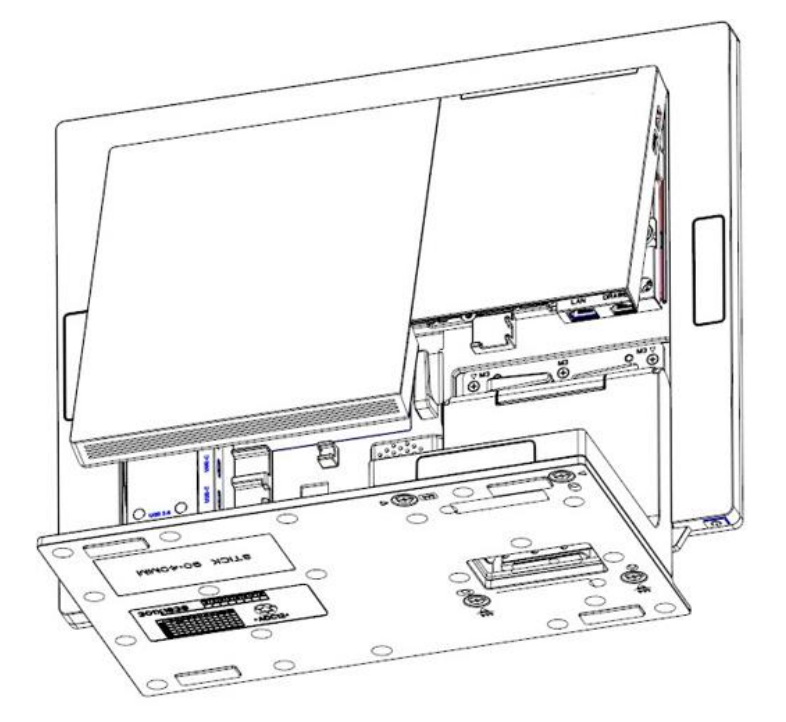

2. Localisez le connecteur d'alimentation sur le panneau d'E/S (veuillez vous reporter au chapitre 2-5) et connectez la fiche de l'adaptateur secteur directement à la prise DC-IN.

Sécurisez le passage du câble d'alimentation à travers les crochets de fixation.

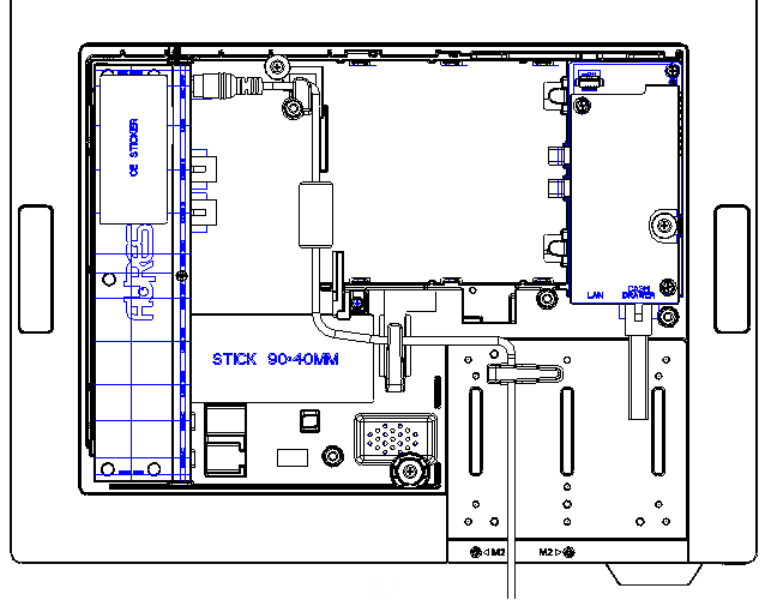

Mode Toutes fonctionnalités

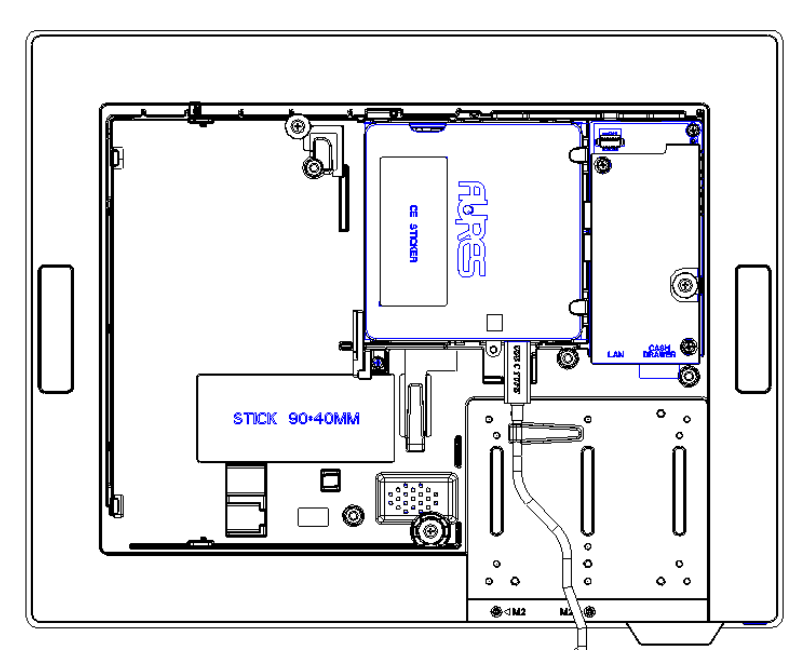

Mode processeur et carte AD uniquement

3. Utilisation d'un bloc d'alimentation USB-C, 65 W, 19 V comme source d'alimentation pour YUNO-II

## 5.5 Installation du support VESA

1. Ouvrez le capot du système, veuillez vous reporter aux procédures décrites au chapitre 5-1 et retirez-le.

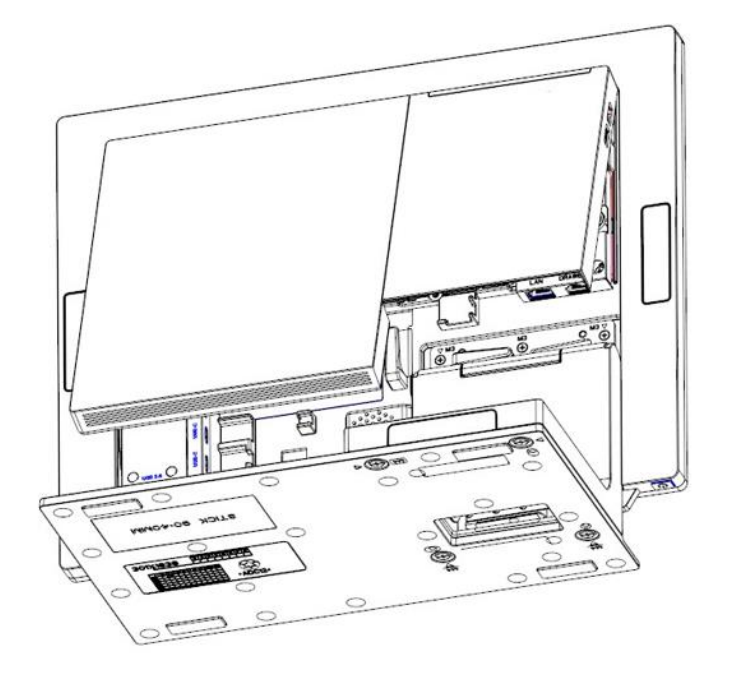

1. Retirez les 11 vis du support en L et retirez-le.

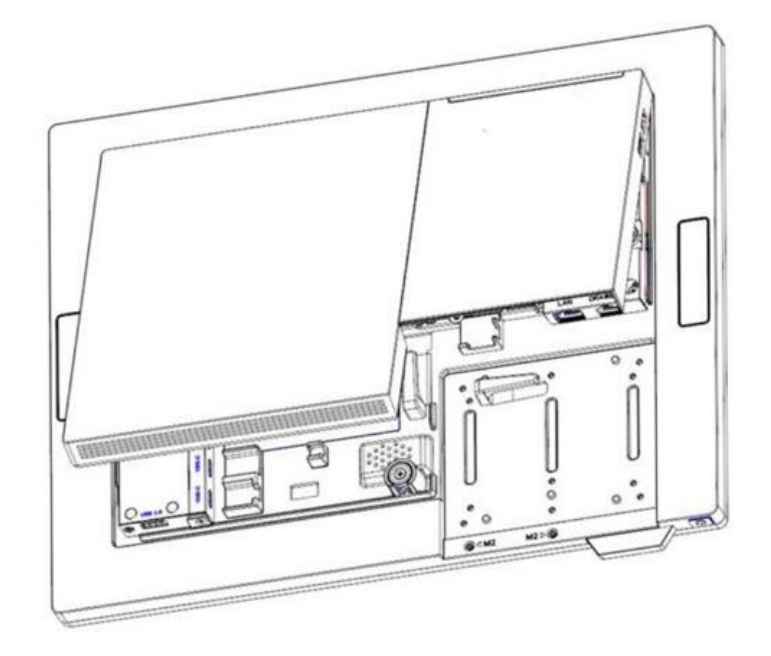

2. Installation du support VESA

Fixez le support VESA à l'aide de six vis M3 \* 6 [illustrés ci-dessous]

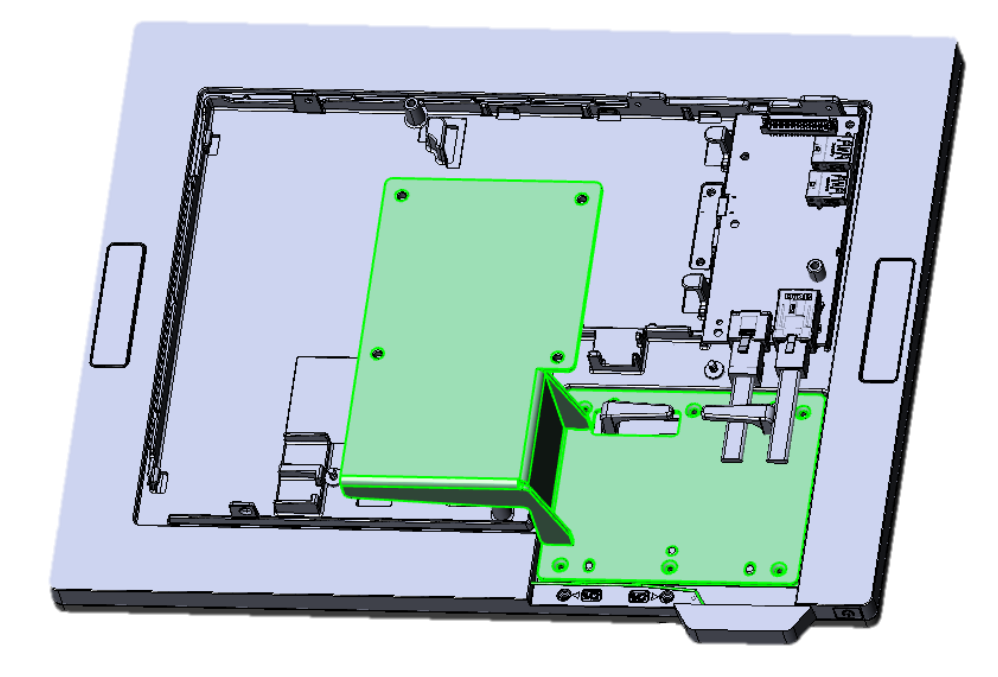

## 6. Installation des périphériques

## 6.1 Installation du tiroir-caisse

Vous pouvez connecter un tiroir-caisse au port prévu à cet effet. Vérifiez l'affectation des broches avant l'installation.

#### Affectation des broches du tiroir-caisse

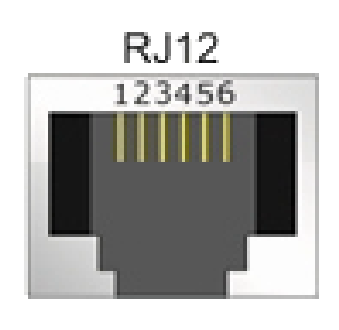

| Pin | Signal                   |  |
|-----|--------------------------|--|
| 1   | GND                      |  |
| 2   | Drawer 1 kick out        |  |
| 3   | Drawer open/close status |  |
| 4   | PUH/PUH3 12V/24V         |  |
|     | CDA 24V                  |  |
| 5   | Drawer 2 kick out        |  |
| 6   | GND                      |  |

Veuillez vérifier le Gestionnaire de périphériques après avoir installé le pilote Nuvoton. Vous trouverez un "Nuvoton Virtual Com Port (COM\*)" comme sur l'image ci-dessous.

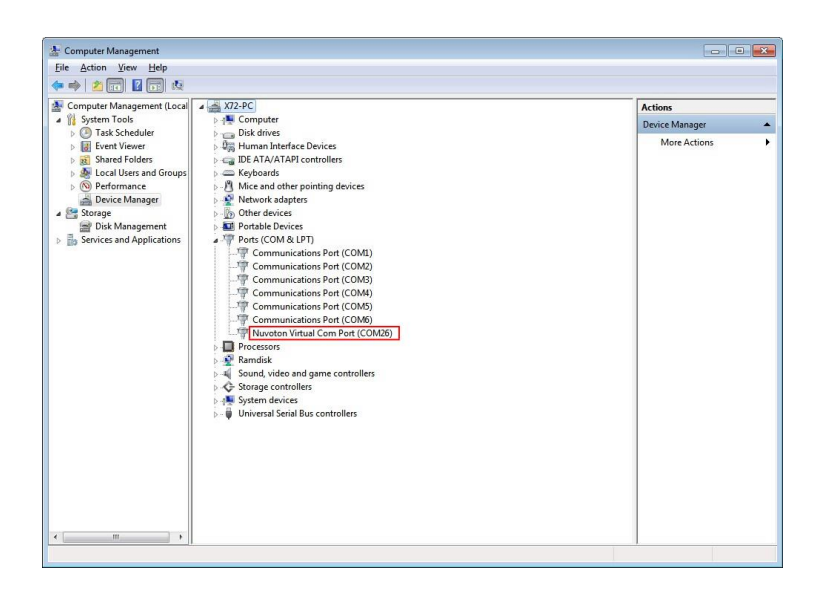

#### **Read FW Command**

Vous pouvez envoyer la séquence de commande ci-dessous pour obtenir la version MCU FW

Vous pouvez lire la version FW après la commande "Read FW". La version FW est une chaîne ASCII.

#### **Open Command**

Vous pouvez envoyer la séquence de commande ci-dessous au port COM pour ouvrir le

| ESC p m t1 t2  |                          |          |         |         |         |                                             |
|----------------|--------------------------|----------|---------|---------|---------|---------------------------------------------|
| Name           | Specify p                | ulse     |         |         |         |                                             |
| Code           | ASCII                    | ESC      | р       | m       | t1      | 12                                          |
|                | Hex.                     | 1B       | 70      | m       | t1      | 12                                          |
|                | Decimal                  | 27       | 112     | m       | t1      | 12                                          |
| Defined Region | 0 ≦ m ≦ 1                | ,48 ≦ r  | n ≦ 49  |         |         |                                             |
|                | 0 <u>≤</u> t1 <u>≤</u> 2 | 55       |         |         |         |                                             |
|                | 0 ≦ t2 ≦ 2               | 55       |         |         |         |                                             |
| Function       | This outp                | uts a si | gnal sp | becifie | d by th | and t2 to the connector pin specified by m. |
|                | m                        | Cor      | nector  | Pin     |         |                                             |
|                | 0,48                     | Dra      | wer kic | k con   | nector  | pin #2                                      |
|                | 1,49                     | Dra      | wer kic | k con   | nector  | pin #5                                      |

Details

Drawer kick on time is set to t1 x 2 ms; off time is set to t2 x 2 ms.

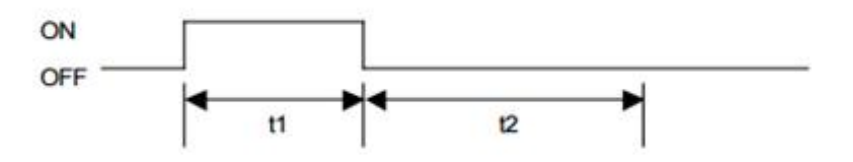

tiroir.

When t1 > t2, the value of t2 is processed as t2 = t1.

| Drawer 1 Kick Out | 0x1B | 0x70 | 0x00 | T1 | T2 |
|-------------------|------|------|------|----|----|
| Drawer 2 Kick Out | 0x1B | 0x70 | 0x01 | T1 | T2 |

T1 / T2 : Le temps d'activation du tiroir est réglé sur T1 x 2 ms, le temps d'arrêt est réglé sur T2 x 2 ms.

La meilleure valeur pour T1/T2 est 7D(125 \* 2ms = 250ms)

Remarque : Le port CD CDA doit être chargé après chaque ouverture du tiroir. Le temps de charge d'environ 600 ms, veuillez attendre au moins 600 ms entre deux commandes de tiroir ouvert.

#### **Status Command**

Vous pouvez envoyer la séquence de commande ci-dessous à COM pour lire l'état du

tiroir

#### GSrn

| Name           | Transmiss | ion of | status   |           |            |   |
|----------------|-----------|--------|----------|-----------|------------|---|
| Code           | ASCII     | GS     | r        | n         |            |   |
|                | Hex.      | 1D     | 72       | n         |            |   |
|                | Decimal   | 29     | 114      | n         |            |   |
| Defined Region | n = 2, 50 |        |          |           |            |   |
| Function       | Sends the | speci  | fied sta | tus.      |            |   |
|                | Drawer Ki | ck Cor | nnector  | Status (n | n = 2, 50) |   |
| Status         |           |        |          | "0"       | "1"        | - |

#### Read Drawer Status

| Read Status | 0x1D | 0x72 | 0x02 |
|-------------|------|------|------|
|-------------|------|------|------|

Vous pouvez lire l'état du tiroir après la commande "Lire l'état du tiroir"

| Drawer Status | 0x01 | Drawer Opened |
|---------------|------|---------------|
|               | 0x00 | Drawer Closed |

#### ASB Command (Automatic Status Back)

Si le mode ASB est activé, le PUH signalera l'état si l'état du tiroir a changé.

Vous pouvez utiliser la commande pour activer ou désactiver cette fonction.

L'ASB est désactivé par défaut lors de la mise sous tension du PUH. Vous devez activer l'ASB après chaque mise sous tension.

#### **Enable ASB function**

|         | Enable ASB   | 0x1D | 0x61 | 0x01 |
|---------|--------------|------|------|------|
| Disable | ASB function |      |      |      |
|         | Enable ASB   | 0x1D | 0x61 | 0x00 |

#### **ASB Message - Status Report**

Le message ASB est toujours composé de 4 octets avec quelques bits fixes qui peuvent être utilisés pour identifier le message en tant que message ASB. Le bit 2 du premier octet signale l'état du tiroir.

| Drawer Opened | 0x10 | 0x00 | 0x00 | 0x0F |
|---------------|------|------|------|------|
| Drawer Closed | 0x14 | 0x00 | 0x00 | 0x0F |

YUNO-II manuel utilisateur v1.1

#### How to access Cash Drawer in Windows

Vous pouvez utiliser COMMTest pour accéder au tiroir-caisse. L'application peut être téléchargée ici

http://www.cppfans.com/software/communication/serailassistant.asp

#### Start COMMTest

Faites un clic droit sur COMMTest.exe et sélectionnez "Exécuter en tant qu'administrateur" pour démarrer COMMTest.

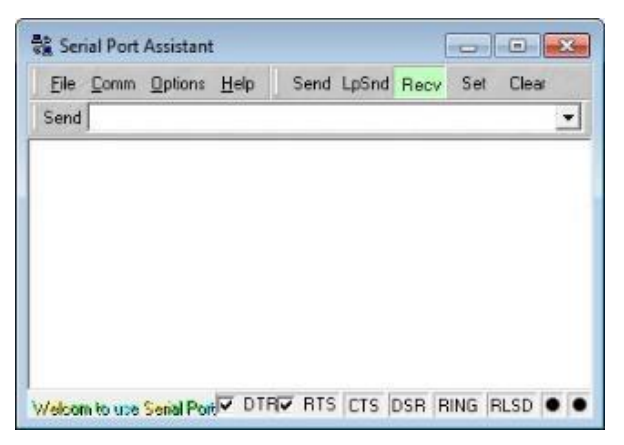

#### Setup COM port

Le MCU est commuté via le port COM virtuel Prolifique. Veuillez d'abord trouver le numéro de port COM, puis configurer le port COM et le débit en bauds sur "115200, N, 8, 1"

| Port      |           | Modem            |
|-----------|-----------|------------------|
| COM port  | COM26     | Flow Contro None |
| Baud      | 115200    | Auto Answell     |
| Parity    | No parity | Buffer           |
| Byte Size | 9         | Input Bul. 8192  |
| Stop Bits | 1         | Output Buf. 8192 |

#### **Read FW Version**

Entrez la commande "Read FW" "1D 41 30" puis entrez, cette commande renverra la version

MCU FW.

| 😪 Serial Port Assistant                            |                 |                |      |      |      | ×   |
|----------------------------------------------------|-----------------|----------------|------|------|------|-----|
| File Comm Options Help                             | Send            | LpSnd          | Recv | Set  | Clea | -   |
| Send< 1D 41 30 Rea<br>Recv-> 46 30 30 33 0A 0D Ret | ad FW<br>urn FV | Comr<br>V vers | nand |      |      |     |
| Welcom to use Serial Port V DTI                    |                 | CTS            | DSR  | RING | RLSD | • • |

#### **Open Drawer**

Entrez la commande "Ouvrir le tiroir" "1B 70 00 7F 7F" puis entrez, cette commande ouvrira le

tiroir.

| Serial Port Assistant                         | 1                |              |
|-----------------------------------------------|------------------|--------------|
| Eile Comm Options Help<br>Send 18 70 00 7F 7F | Send LpSnd Recv  | Set Clear    |
| Sendk- 1B 70 00 7F 7F O                       | pen Drawer Comm  | hand         |
| Welcom to use Serial Port                     | RV RTS CTS DSR R | ING RLSD 🖲 🖲 |

#### **Read Drawer Status**

Entrez la commande "Lire l'état du tiroir" "1D 72 02" pour lire l'état. L'état reviendra et s'affichera après la commande de lecture.

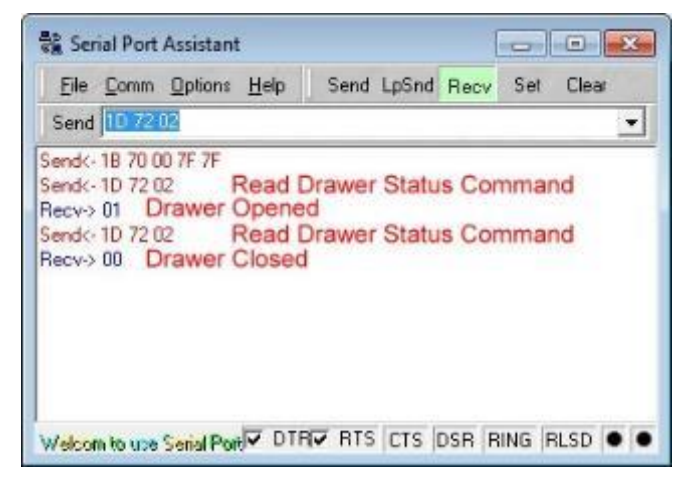

#### Enable ASB

Entrez la commande "Activer ASB" "1D 61 01". Le tiroir signalera automatiquement

l'état du tiroir lorsque l'état d'ouverture/fermeture du tiroir a changé.

| Send 10 51 01<br>ASB On Command<br>Recv-> 14 00 00 0F Drawer Opened<br>Recv-> 10 00 00 0F Drawer Closed | File Comm Options H     | elp S   | Send LpSnd | Recv | Set | Clear |
|----------------------------------------------------------------------------------------------------|-------------------------|---------|------------|------|-----|-------|
| end<-1D 61 01 ASB On Command<br>hecv-> 14 00 00 F Drawer Opened<br>hecv-> 10 00 00 F Drawer Closed      | Send 10 61 01           |         |            |      |     |       |
|                                                                                                    | tecv-> 10 00 00 0F Drav | wer Cic | sed        |      |     |       |
|                                                                                                    |                         |         |            |      |     |       |

#### Disable ASB

Entrez la commande "Désactiver ASB" "1D 61 00". Le tiroir ne signalera pas l'état du tiroir. Vous devez utiliser l'état de lecture pour lire l'état du tiroir.

| Serial Port Assistant                                                                 |                 |             |
|---------------------------------------------------------------------------------------|-----------------|-------------|
| Eile Comm Options Help<br>Send 10 51 00                                               | Send LpSnd Recv | Set Clear   |
| Send<- 1D 61 01<br>Recv-> 14 00 00 0F<br>Recv-> 10 00 00 0F<br>Send<- 1D 61 00 ASB Of | fCommand        |             |
| Welcom to use Serial Port                                                             |                 | RING RLSD 🗕 |

#### How to access Cash Drawer in Ubuntu

Vous pouvez accéder au port du tiroir-caisse via le port USB-série. Vous pouvez utiliser cutecom pour y accéder.

#### Find PUH CD port

Vous pouvez lister tous les "/dev/ttyUSB\*" avec la commande ls. Il y a au total 5 ports <u>user@D18:~</u>\$ ls /dev/ttyUSB\* /dev/ttyUSB0 /dev/ttyUSB1 /dev/ttyUSB2 /dev/ttyUSB3 /dev/ttyUSB4 ».

#### Find CDA CD port

Vous pouvez lister tous les "/dev/ttyACM\*" avec la commande ls. Vous pouvez trouver plus d'un périphérique, comme "/dev/ttyACM0", "/dev/ttyACM1", si vous installez plus d'un CDA.

user@D18:~\$ ls /dev/ttyACM\* /dev/ttyACM0 /dev/ttyACM0

#### Install cutecom

Vous pouvez installer cutecom par "sudo apt install cutecom".

user@D18:~\$ sudo apt install cutecom [sudo] password for user:

#### Start cutecom

Vous pouvez utiliser "sudo cutecom" pour démarrer cutecom.

user@D18:~\$ sudo cutecom

| CuteCom - Default                              |                  |
|------------------------------------------------|------------------|
| Sessions Help                                  |                  |
| Open Device: /dev/ttyACM0 -                    | <u>S</u> ettings |
| Input: LF  Char delay: 0 ms  Send file, Plai   | n •              |
| Clear Hex output Logging to: /root/cutecom.log |                  |
| Device: Connection: 115200 @ 8-N-1             |                  |

|       | <u>Sessions</u> <u>n</u> e | P                  |                               |           |                                 |        |        |
|-------|----------------------------|--------------------|-------------------------------|-----------|---------------------------------|--------|--------|
|       | <u>B</u> audrate           | 115200             | ▼ D <u>a</u> ta Bits          | 8         | Display <u>C</u> trl characters |        |        |
|       | Flo <u>w</u> Control       | None               | ▼ Parity                      | None      | Show <u>Timestamp</u>           |        |        |
|       | Open <u>M</u> ode          | Read/Write         | <ul> <li>Stop Bits</li> </ul> | 1         | Logfile: /cutecom.log           | Append |        |
|       | <u>Open</u>                | evice: /dev/t      | tyACM0 👻                      |           |                                 | ^      |        |
| Sotun |                            |                    |                               |           |                                 |        |        |
| Setup |                            |                    |                               |           |                                 |        |        |
| Le MC |                            |                    |                               |           |                                 |        | ord tr |
| PUH/( |                            |                    |                               |           |                                 |        | "11520 |
|       | C <u>l</u> ear             | He <u>x</u> output | Logging I                     | to: /hom  | ne/user/cutecom.log             |        | port ( |
| c     | Device: /dev/tt            | yACM0 Conr         | ection: 1152                  | .00 @ 8-1 | <b>i-1</b>                      |        |        |

ord trouver le nom du port '115200, N, 8, 1". port COM.

#### Open COM port

Sélectionnez le périphérique d'accès "/dev/ttyACM0". Cliquez ensuite sur "Ouvrir" pour ouvrir l'appareil pour y accéder.

| CuteCom - Default                              |                  |
|------------------------------------------------|------------------|
| Sessions Help                                  |                  |
| Open Device: /dev/ttyACM0 👻                    | <u>S</u> ettings |
|                                                |                  |
| Input:                                         | · · ·            |
|                                                |                  |
| Clear Hex output Logging to: /root/cutecom.log |                  |
| Device: Connection: 115200 @ 8-N-1             |                  |

Veuillez sélectionner l'entrée/la sortie sur "Hex" pour un accès ultérieur. Toutes les commandes sont de valeur HEX.

| CuteCom - Default                                                     | - • • ×  |
|-----------------------------------------------------------------------|----------|
| S <u>e</u> ssions <u>H</u> elp                                        |          |
| Cl <u>o</u> se <u>D</u> evice: /dev/ttyACM0                           | Settings |
|                                                                       |          |
|                                                                       |          |
|                                                                       | -        |
| Input: Hex That delay: 0 ms A Send file P                             | lain 🔻   |
|                                                                       |          |
|                                                                       |          |
|                                                                       |          |
|                                                                       |          |
|                                                                       |          |
| Clear V Hey output Logging to: /home/user/cutecom.log                 |          |
|                                                                       |          |
| Device: Nuvoton IO41 MCU Com Port @ttyACM0 Connection: 115200 @ 8-N-1 |          |

#### **Read FW Version**

Entrez la commande "Read FW" "1D 41 30" puis entrez, cette commande renverra la version MCU FW.

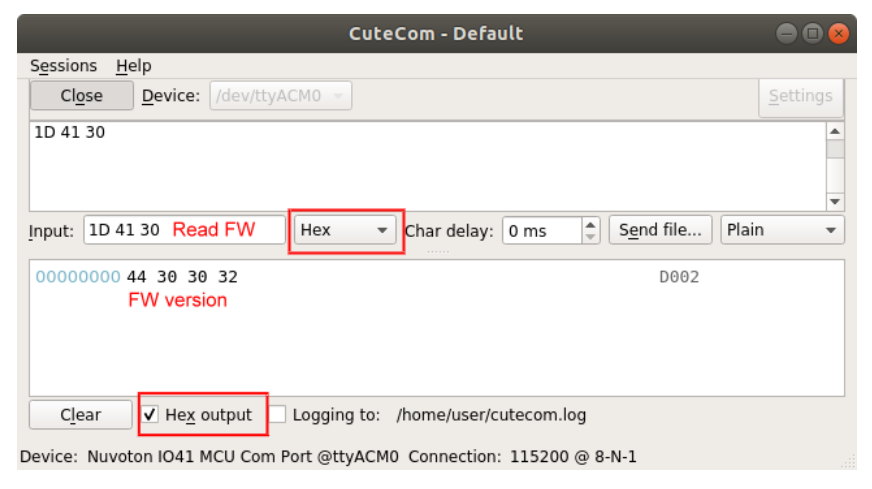

#### **Open Drawer**

Entrez la commande "Ouvrir le tiroir" "1B 70 00 7F 7F" puis entrez, cette commande ouvrira le tiroir.

| CuteCom - Default                                                                                                    |                  |
|----------------------------------------------------------------------------------------------------|------------------|
| Sessions Help                                                                                                    |                  |
| Close Device: /dev/ttyACM0 -                                                                                                    | <u>S</u> ettings |
| 1D 41 30<br>1B 70 00 7F 7F                                                                                                    |                  |
|                                                                                                    | -                |
| Input: 1B 70 00 7F 7F Hex Char delay: 0 ms 🖨 Send file Plai                                                                      | n 👻              |
| 00000000 44 30 30 32 D002                                                                                                    |                  |
| Clear ✓ Hex output □ Logging to: /home/user/cutecom.log<br>Device: Nuvoton IO41 MCU Com Port @ttyACM0 Connection: 115200 @ 8-N-1 |                  |

#### **Read Drawer Status**

Entrez la commande "Lire l'état du tiroir" "1D 72 02" pour lire l'état. L'état reviendra et s'affichera après la commande de lecture.

| CuteCom - Default                                                | -                |
|------------------------------------------------------------------|------------------|
| S <u>e</u> ssions <u>H</u> elp                                   |                  |
| Close Device: /dev/ttyACM0 -                                     | <u>S</u> ettings |
| 1D 41 30<br>1B 70 00 7F 7F<br>1D 72 02                           |                  |
| Input: 1D 72 02 Read Status Hex  Char delay: 0 ms  Send file Pla | in 👻             |
| 0000000 01 Drawer Opened<br>00000000 00 Drawer Closed            |                  |
| Clear V Hex output Logging to: /home/user/cutecom.log            |                  |

32

#### Enable ASB

Entrez la commande "Activer ASB" "1D 61 01". Le tiroir signalera automatiquement l'état du tiroir lorsque l'état d'ouverture/fermeture du tiroir a changé.

| CuteCom - Default                                                        |                  |
|--------------------------------------------------------------------------|------------------|
| S <u>e</u> ssions <u>H</u> elp                                           |                  |
| Close Device: /dev/ttyACM0 -                                             | <u>S</u> ettings |
| 1D 41 30                                                                 |                  |
| 1B 70 00 7F 7F                                                           |                  |
| 1D 72 02                                                                 |                  |
|                                                                          | •                |
| Input: 1D 61 01 ASB ON Hex Char delay: 0 ms Send file Plain              | •                |
| 00000000 10 00 00 0f Drawer Opened<br>00000000 14 00 00 0f Drawer Closed |                  |
| Clear ✓ Hex output Cogging to: /home/user/cutecom.log                    |                  |

#### Disable ASB

Entrez la commande "Désactiver ASB" "1D 61 00". Le tiroir ne signalera pas l'état du tiroir. Vous devez utiliser l'état de lecture pour lire l'état du tiroir.

| CuteCom - Default                                             | • • •            |
|---------------------------------------------------------------|------------------|
| S <u>e</u> ssions <u>H</u> elp                                |                  |
| Close Device: /dev/ttyACM0 -                                  | <u>S</u> ettings |
| 1D 41 30<br>1B 70 00 7F 7F<br>1D 72 02                        | <b>A</b>         |
| 1D 61 00                                                      | •                |
| Input: 1D 61 00 ASB OFF Hex  Char delay: 0 ms  Send file Plai | in 👻             |
|                                                               |                  |
| Clear Hex output Logging to: /home/user/cutecom.log           |                  |

evice: Nuvoton IO41 MCU Com Port @ttyACM0\_Connection: 115200 @ 8-N

# 6.2 Installation de l'afficheur client (YUNO-II-LCM) et du deuxième écran (YUNO-II-2NDLCD10.1)

L'écran client 2 lignes (YUNO-II-LCM) ainsi que le deuxième écran (YUNO-II-2NDLCD10.1) peuvent être installés sur la partie supérieure arrière du système. Assurez-vous que l'appareil est éteint avant de commencer.

Veuillez suivre les étapes ci-dessous pour réaliser l'installation :

- 1. Ouvrez le capot arrière
- 2. Retirez la trappe supérieure du capot arrière.
- 3. Connectez le câble de l'afficheur client au connecteur du système.
- 4. Mettez l'écran client en place et serrez les deux vis pour le fixer.

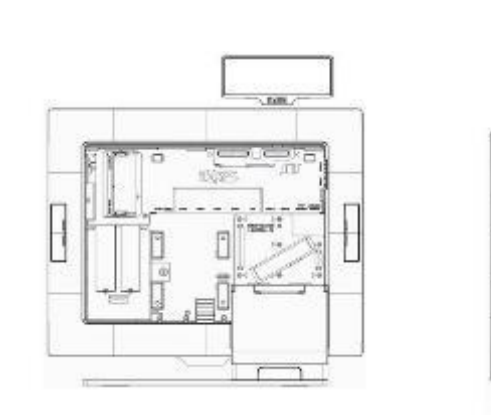

YUNO-II-LCM

YUNO-II-2NDLCD10.1

### 6.3 Installation des autres périphériques

Les périphériques tels que YUNO-MSRLONG, YUNO-SCANNER2D, YUNO-DALLAS et YUNO-ADDIMAT Reader, peuvent être facilement installés de chaque côté du système. YUNO-MSRLONG est utilisé comme exemple çi-dessous.

| Accessoire            | Adaptateur<br>nécessaire | Longueur<br>des vis | Vis nécessaires                     |
|-----------------------|--------------------------|---------------------|-------------------------------------|
| YUNO-MSRLONG          | Oui                      | 8mm                 | 8mm                                 |
| YUNO-SCANNER2D        | Non                      | 5mm                 | 8mm for YUNO and 5mm for<br>YUNO-II |
| YUNO-DALLAS           | Non                      | 5mm                 | 8mm for YUNO and 5mm for<br>YUNO-II |
| YUNO-ADDIMAT          | Non                      | 5mm                 | 8mm for YUNO and 5mm for<br>YUNO-II |
| FINGERPRINT<br>READER | Oui                      | 8mm                 | 8mm                                 |
| YUNO-MSR-RFID-SP      | Oui                      | 8mm                 | 8mm                                 |

Assurez-vous que l'appareil est éteint avant de commencer.

Veuillez suivre les étapes ci-dessous pour réaliser l'installation :

- 1. Retirez la trappe du périphérique
- 2. Placez l'adaptateur de périphérique et reliez-le au connecteur du système.

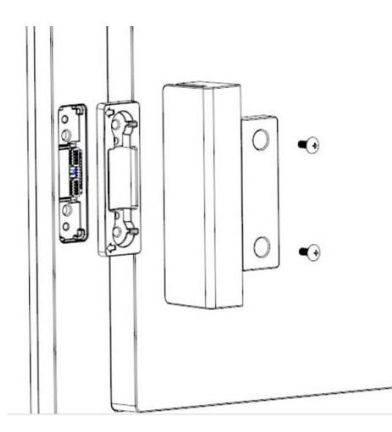

3. Mettre le périphérique en place et serrez les deux vis pour le sécuriser.

## Annexe A : Installation des pilotes

Pour télécharger les pilotes et utilitaires les plus récents, et obtenir des conseils sur l'installation de votre équipement, rendez-vous sur le site du support technique AURES :

www.aures-support.com